Documentation APP APP Contrats d'accès

Vitan Ui

Interfaces Utilisateurs

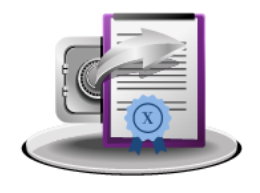

- → Rechercher et consulter un contrat d'accès
  - → Créer un contrat d'accès
  - → Mettre à jour un contrat d'accès
- → Créer des contrats d'accès par import de fichier csv
- → Exporter les contrats d'accès sous forme de fichier csv Juillet 2024 – Version 7.0 (Vitam V7.1)

| Généralités                                          | OBJET MÉTIER                                     | CONTRAT D'ACCÈS : Droits sur l'accès aux unités<br>archivistiques conservées dans le SAE<br>Le contrat d'accès permet d'octroyer sur un coffre des droits<br>aux utilisateurs applicatifs habilités à accéder aux unités<br>archivistiques, qu'il s'agisse de les consulter, de modifier leurs<br>métadonnées descriptives ou de gestion, de télécharger les<br>unités archivistiques avec leurs objets techniques associés.<br>Le contrat d'accès a ainsi une incidence sur les APPs :<br>Recherche et consultation des archives ; Dépôts et suivi des<br>versements ; Audits et Contrats d'accès.                                          |
|------------------------------------------------------|--------------------------------------------------|----------------------------------------------------------------------------------------------------|
|                                                      | TYPE D'UTILISATEUR                               | Administrateur métier de l'organisation                                                                                                    |
| Groupe de Profils                                    | FONCTIONS                                        | <ol> <li>Créer un contrat d'accès</li> <li>Rechercher et consulter un contrat d'accès</li> <li>Mettre à jour un contrat d'accès</li> <li>Importer des contrats d'accès par fichier csv</li> <li>Exporter les contrats d'accès au format csv</li> <li>Télécharger un modèle d'import</li> </ol>                                                                                                    |
| Annuaire Service de tiers provisionning Utilisateurs |                                                  | L'utilisateur doit disposer d'un groupe de profils donnant accès à un profil de droits pour l'APP Contrats d'accès.                                                                                                    |
| Utilisateur<br>habilité                              | DÉPENDANCES                                      | L'APP Profil APP Paramétrages externes permet de définir des<br>profils utilisant des contrats d'accès spécifiques créés<br>préalablement dans l'APP Contrats d'accès. Ces profils<br>apparaissent dans l'APP Groupes de profils suite à l'ajout de<br>l'application Paramétrages externes.                                                                                                    |
| APP Contrat<br>d'accès                               | AUTRES<br>INFORMATIONS<br>ET<br>BONNES PRATIQUES | Le contrat d'accès est défini pour un coffre donné. Il formalise<br>les interactions correspondant à des accès aux fonds et aux<br>archives entre un service externe et la solution logicielle<br>VITAM<br>Il peut déterminer les filtres suivants :<br>• les catégories des règles de gestion arrivées à échéance,<br>• les services producteurs,<br>• les niveaux de l'arborescence auxquels il a accès,<br>• les niveaux de l'arborescence auxquels il n'a pas accès,<br>• les usages auxquels il aura accès.<br>Il permet d'octroyer des droits de lecture et d'écriture sur les<br>métadonnées descriptives et de gestion des archives. |

# Ergonomie générale

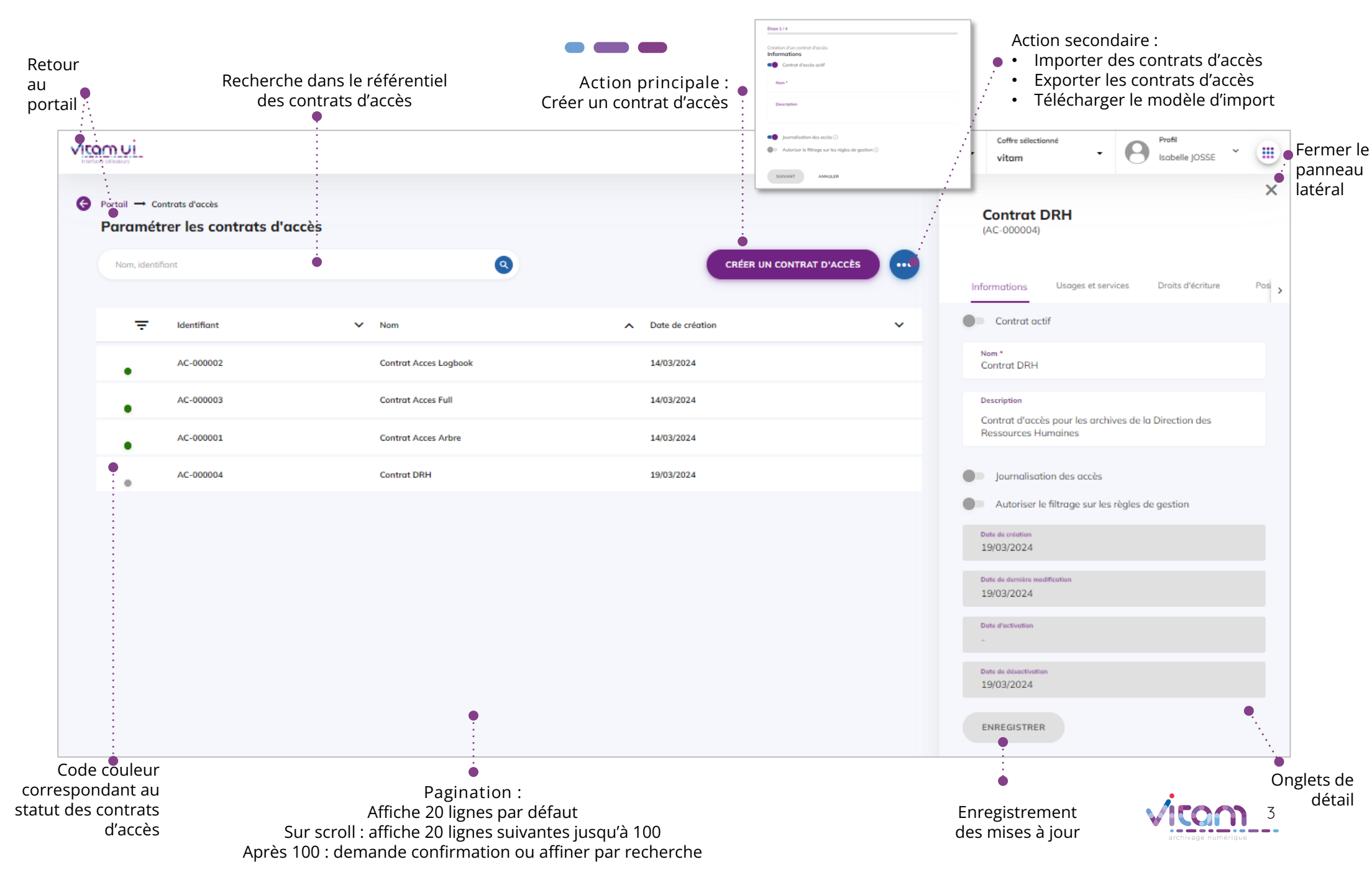

# Écran principal

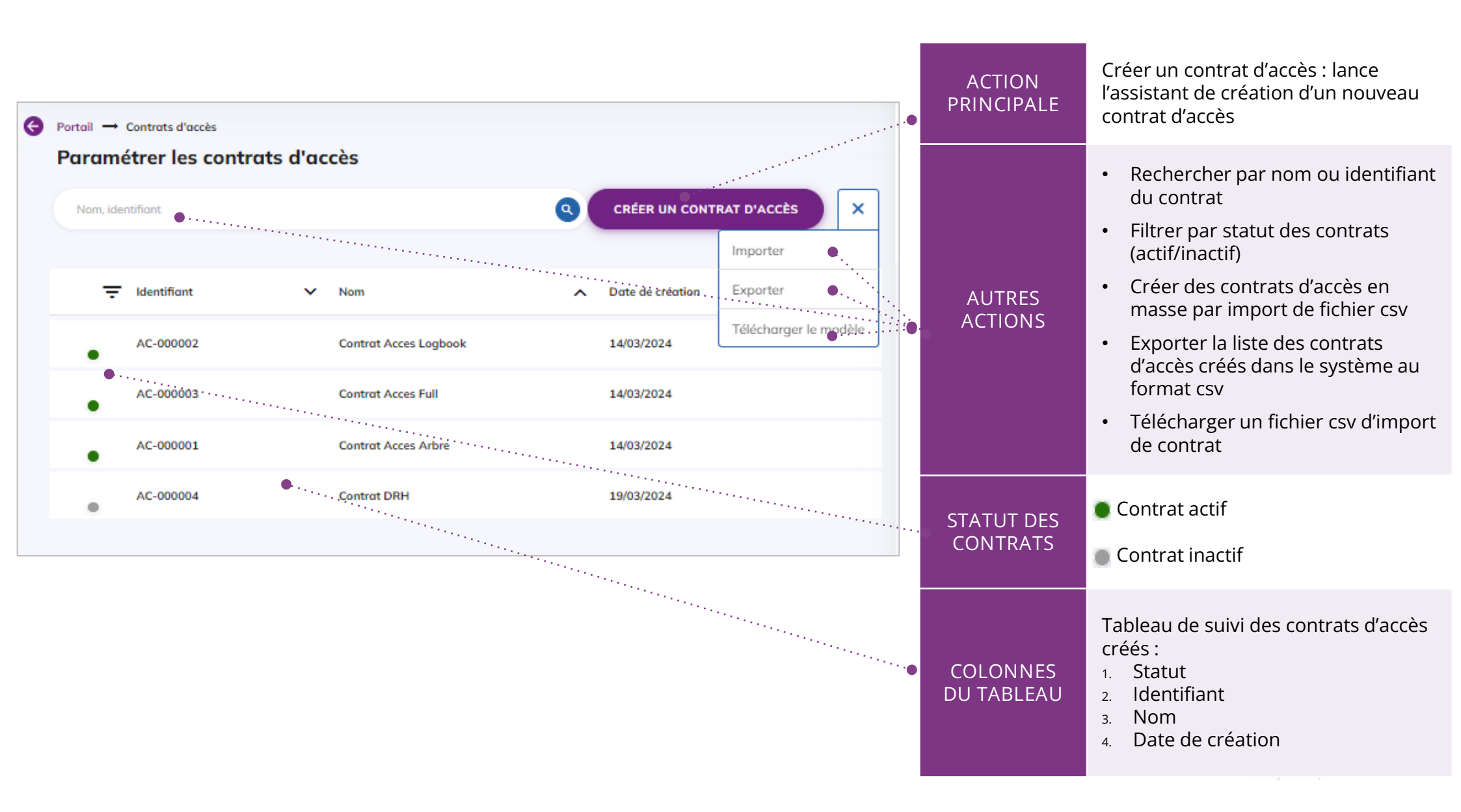

### Créer un contrat d'accès (1/4)

| 2 3 4                                                                                           | CHAMPS                                                   | VALEURS                         | RÈGLES DE GESTION / USAGES                                                                                                    |
|-------------------------------------------------------------------------------------------------|----------------------------------------------------------|---------------------------------|----------------------------------------------------------------------------------------------------|
| i première étape permet d'ajouter les informations<br>incipales du contrat d'accès<br>Étape 1/4 | Statut                                                   | ON / OFF                        | Rendre actif ou laisser inactif le<br>contrat à sa création<br>Par défaut : OFF<br>NB : il faut activer le contrat dès<br>cette étape                                                                                                    |
| Iréation d'un contrat d'accès nformations Contrat d'accès actif                                 | Nom                                                      | Alphanumérique<br>(obligatoire) | Nom du contrat d'accès                                                                                                    |
| Nom * Champ requis                                                                              | <ul> <li>Description</li> </ul>                          | Alphanumérique                  | Description détaillée du contrat<br>d'accès                                                                                                    |
|                                                                                                 | Journalisation<br>des accès                              | ON / OFF                        | Droits permettant d'enregistrer les<br>logs d'accès sur les objets<br>Par défaut : ON                                                                                                    |
| <ul> <li>■ Journalisation des accès ① ● · · · · · · · · · · · · · · · · · ·</li></ul>           | Autoriser le<br>filtrage sur les<br>règles de<br>gestion | ON / OFF                        | Filtrer les accès en fonction des<br>règles de gestion arrivées à<br>échéance<br>Par défaut : OFF                                                                                                    |
| SUIVANT ANNULER                                                                                 | Sélectionner<br>les règles                               | Liste déroulante                | Si le champ « Autoriser le filtrage<br>sur les règles de gestion » est à<br>ON, l'utilisateur doit choisir, dans<br>la liste déroulante, la ou les<br>catégorie(s) de règles de gestion<br>sur lesquelles le filtre va<br>s'appliquer (DUC, DUA,<br>Communicabilité, Diffusion,<br>Réutilisation, Classification, Gel) |

### Créer un contrat d'accès (2/4)

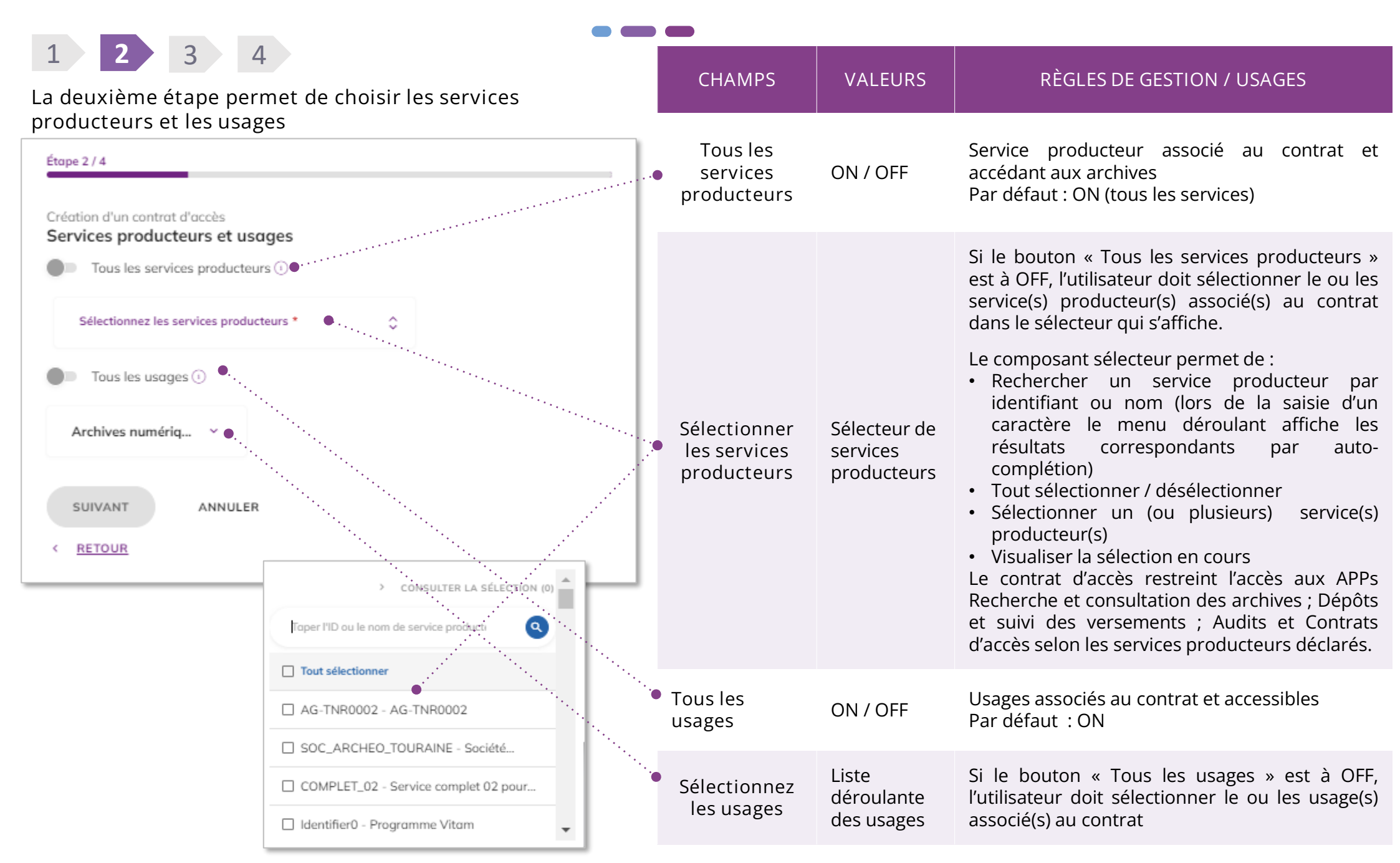

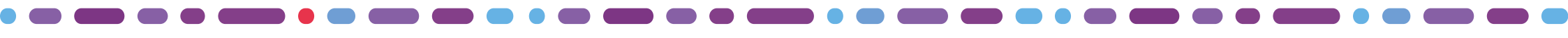

### Créer un contrat d'accès (3/4)

1 2 3 4

La troisème étape permet de choisir les droits d'écriture ou de lecture

| Étape 3 / 4                                                                                                    | CHAMPS                                                                                         | VALEURS  | RÈGLES DE GESTION / USAGES                                                                                                    |
|----------------------------------------------------------------------------------------------------|------------------------------------------------------------------------------------------------|----------|----------------------------------------------------------------------------------------------------|
| Création d'un contrat d'accès Droits d'écriture Droits d'écriture Restriction de modification aux métadonnées descriptives | Droits d'écriture                                                                              | ON / OFF | Permet de donner des droits en<br>écriture sur les unités<br>archivistiques<br>Par défaut : OFF<br>Si passage à ON, apparition en<br>dessous du bouton « Restriction de<br>modification aux métadonnées de                                                                              |
| SUIVANT ANNULER                                                                                                    |                                                                                                |          | description »<br>Si le bouton « Droits d'écriture » est                                                                                                    |
|                                                                                                    | <ul> <li>Restriction de<br/>modification<br/>aux<br/>métadonnées<br/>de description</li> </ul> | ON / OFF | <ul> <li>à ON, il est possible de restreindre<br/>les modifications aux métadonnées<br/>de description<br/>Par défaut : ON</li> <li>Si passage à OFF, les droits en<br/>écriture sur les unités<br/>archivistiques s'appliquent<br/>également aux métadonnées de<br/>gestion</li> </ul> |

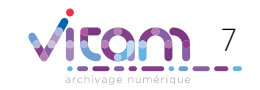

### Créer un contrat d'accès (4/4)

2 3 RÈGLES DE GESTION / USAGES CHAMPS VALEURS La quatrième étape permet de choisir les niveaux de Choix des niveaux de positionnement positionnement autorisés en consultation. auxquels on souhaite donner accès en Toutes les ON / OFF ..... Étape 4/4 consultation. positions Par défaut : ON (toutes les positions) Création d'un contrat d'accès Si le bouton « Toutes les positions » est à OFF, Positions de consultation l'utilisateur doit sélectionner une ou plusieurs Toutes les positions ① ● · · · · positions de consultation dans l'arborescence. Le clic sur la case à cocher autorise la > Archives antérieures à 1789 consultation des unités archivistiques à partir Archives postérieures à 1789 de cette position. Justice Il est possible d'exclure certaines positions périmètre un autorisé, dans en Administration générale désélectionnant la case à cocher de la Autoriser / Arborescence position. Administration pénitentiaire depuis le XXe s. exclure des des positions NB : il n'est pas possible d'autoriser l'accès à Cabinet du ministre positions de d'arbres et de une position contenu dans un périmètre > Administration pénitentiaire consultation plans exclu. Cobinet de Michel Mercier La signalétique des cases à cocher indique : Ja position à partir de laquelle toutes les Affaires civiles et sceau unités filles sont totalement consultables ; La position exclue de la consultation dans > Affaires criminelles et grâce un périmètre autorisé ; Travail, Santé, Affaires sociales 🔽 La position à partir de laquelle les unités filles sont partiellement consultables (car Travaux publics, équipement, urbanisme, transports, aménagement du territoire, écologie, environnement sa descendance comprend des exclusions). Archives privées Le bouton d'action permet de finaliser la Terminer Bouton d'action création du contrat TERMINER ANNULER

### Consulter / modifier le détail d'un contrat d'accès (1/4)

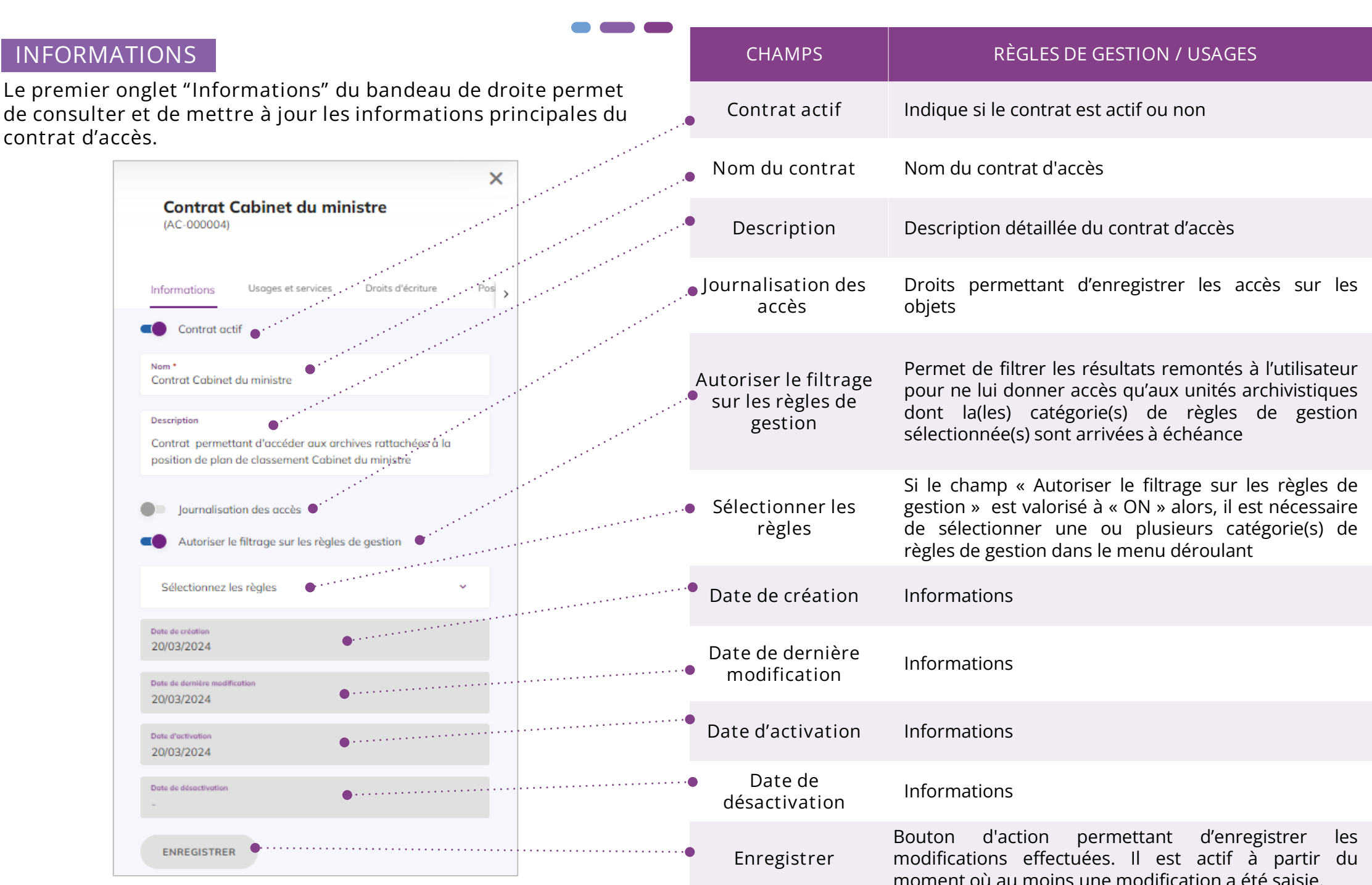

### Consulter / modifier le détail d'un contrat d'accès (2/4)

#### USAGES ET SERVICES

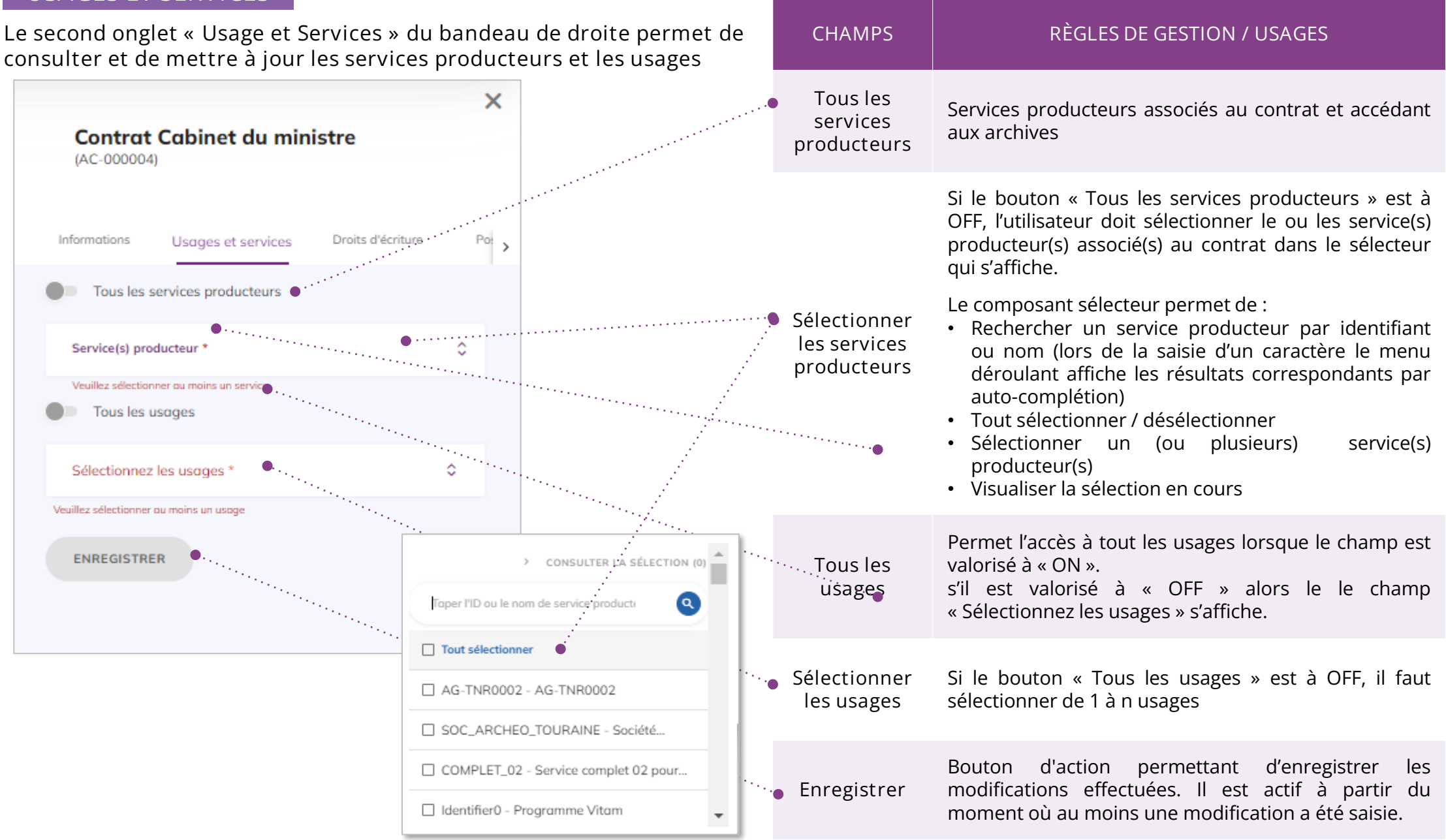

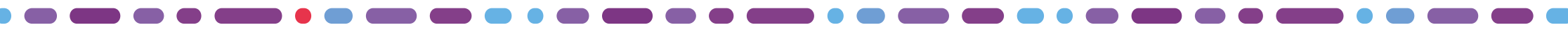

### Consulter / modifier le détail d'un contrat d'accès (3/4)

#### DROITS D'ECRITURE

Le troisième onglet « Droits d'écriture » du bandeau de droite permet de consulter et de mettre à jour les droits d'écriture

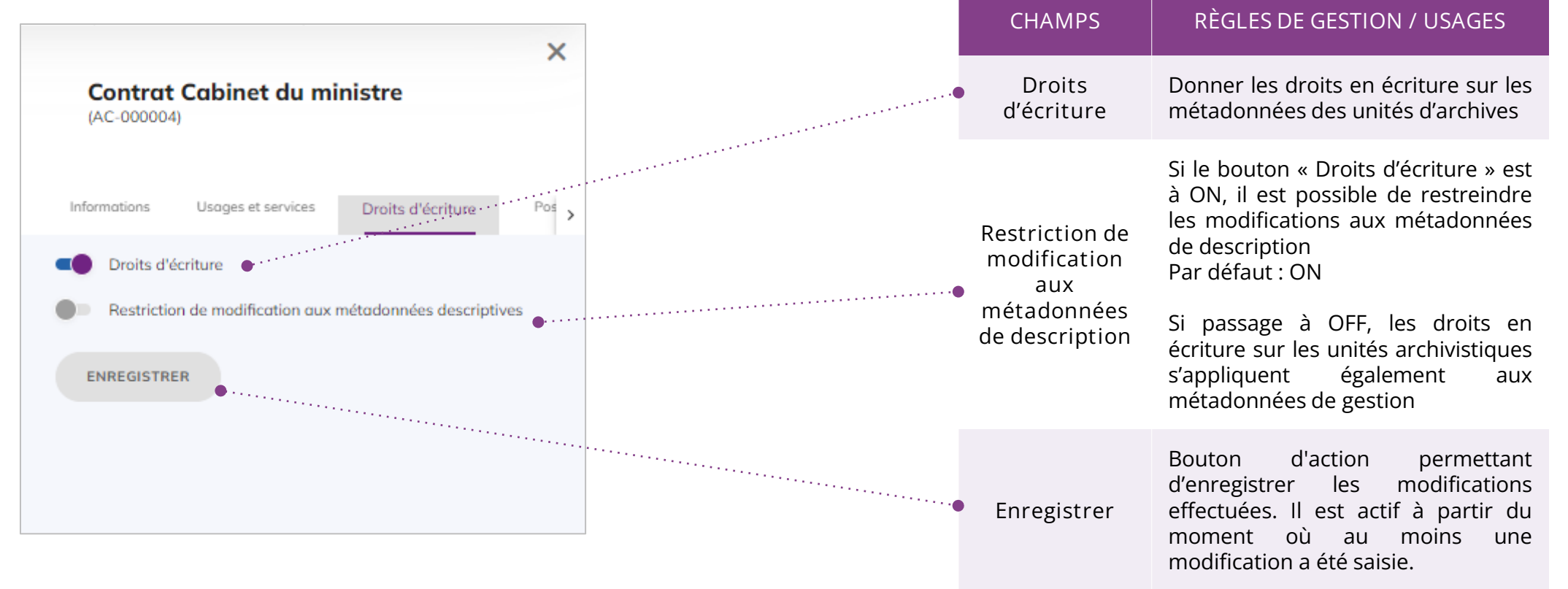

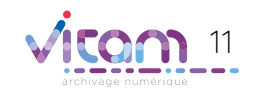

### Consulter /modifier le détail d'un contrat d'accès (4/4)

#### POSITIONS

Le quatrième onglet « Positions » du bandeau de droite permet de consulter et de mettre à jour les positions de consultation.

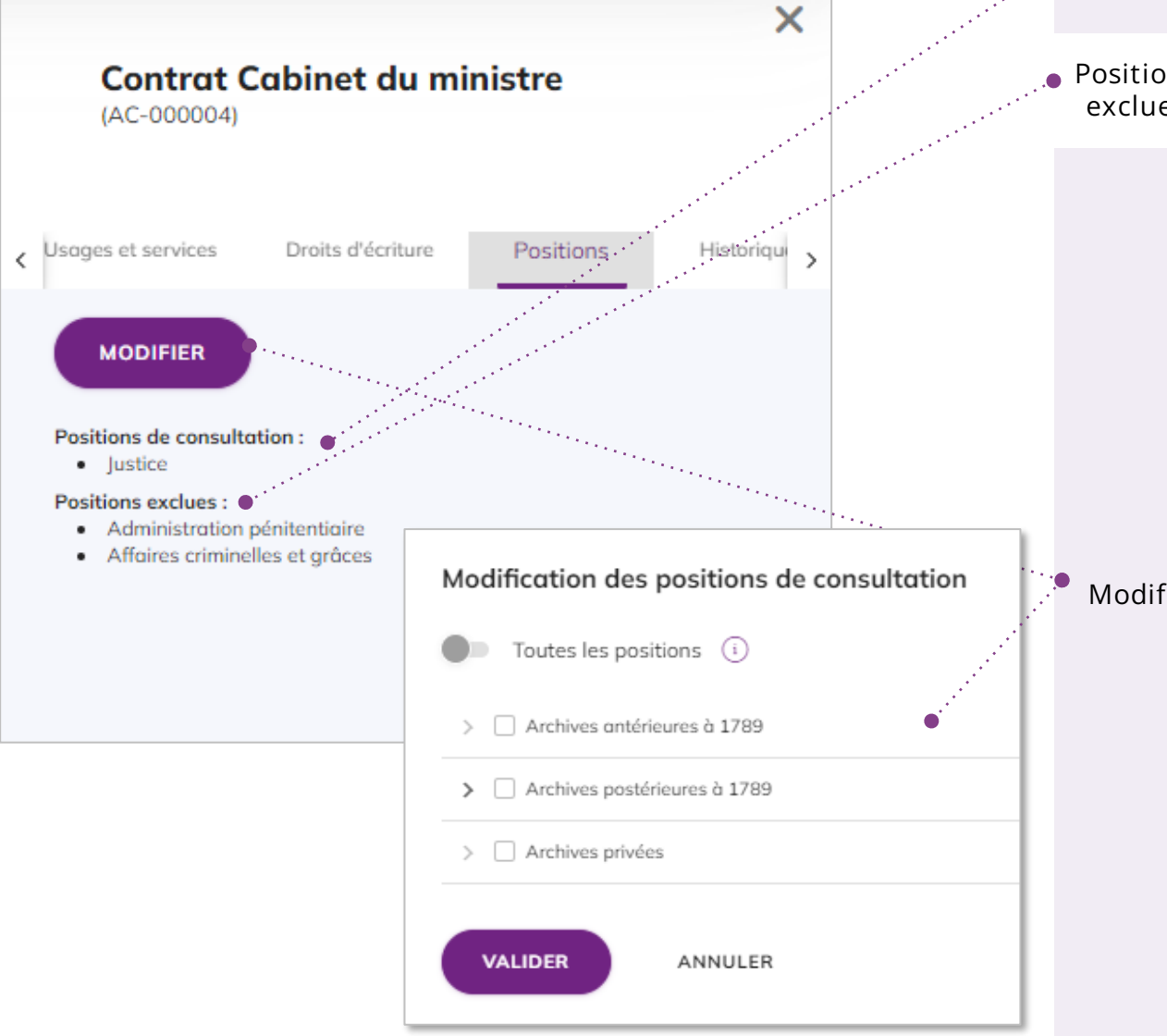

| CHAMPS                   | RÈGLES DE GESTION / USAGES                                                                                                    |
|--------------------------|----------------------------------------------------------------------------------------------------|
| Positions<br>iutorisées  | Position d'arbres ou de plans à partir de laquelle toutes les<br>unités archivistiques filles sont consultables.                                                                                                    |
| Position(s)<br>exclue(s) | Position d'arbres ou de plans à partir de laquelle toutes les unités filles sont interdites à la consultation.                                                                                                    |
|                          | Bouton de mise à jour des positions de consultation autorisées.                                                                                                    |
|                          | Le clic sur le bouton permet d'afficher dans une pop-up,<br>l'arborescence des positions d'arbres et de plans pour<br>modifier les positions de consultation sélectionnées.<br>Si le bouton « Toutes les positions » est à OFF, il faut<br>sélectionner au moins une position à partir de laquelle la<br>consultation est autorisée l'arborescence.<br>Le clic sur la case à cocher autorise la consultation des<br>unités archivistiques à partir de cette position. |
| Modifier                 | Il est possible d'exclure certaines positions dans un<br>périmètre autorisé, en désélectionnant la case à cocher de<br>la position.<br>NB : il n'est pas possible d'autoriser l'accès à une position<br>contenu dans un périmètre exclu.                                                                                                    |
|                          | <ul> <li>La signalétique des cases à cocher indique :</li> <li>La position à partir de laquelle toutes les unités filles sont totalement consultables ;</li> <li>La position exclues de la consultation dans un périmètre autorisé ;</li> <li>La position à partir de laquelle les unités filles sont</li> </ul>                                                                                                    |
|                          | partiellement consultables (car sa descendance                                                                                                    |

# Importer des contrats d'accès

Il est possible de créer des contrats d'accès en masse par import de fichier csv en cliquant dans le bouton d'actions secondaires sur l'action « Importer ».

Dans la pop-in qui s'affiche, glisser-déposer ou sélectionner depuis son poste le fichier csv puis cliquer sur importer.

La création du fichier peut être réalisée sous forme tabulaire au format bureautique (Excel, Calc, etc.) mais il doit être converti au format csv pour import dans le système. Un modèle de fichier d'import est téléchargeable (voir page suivante).

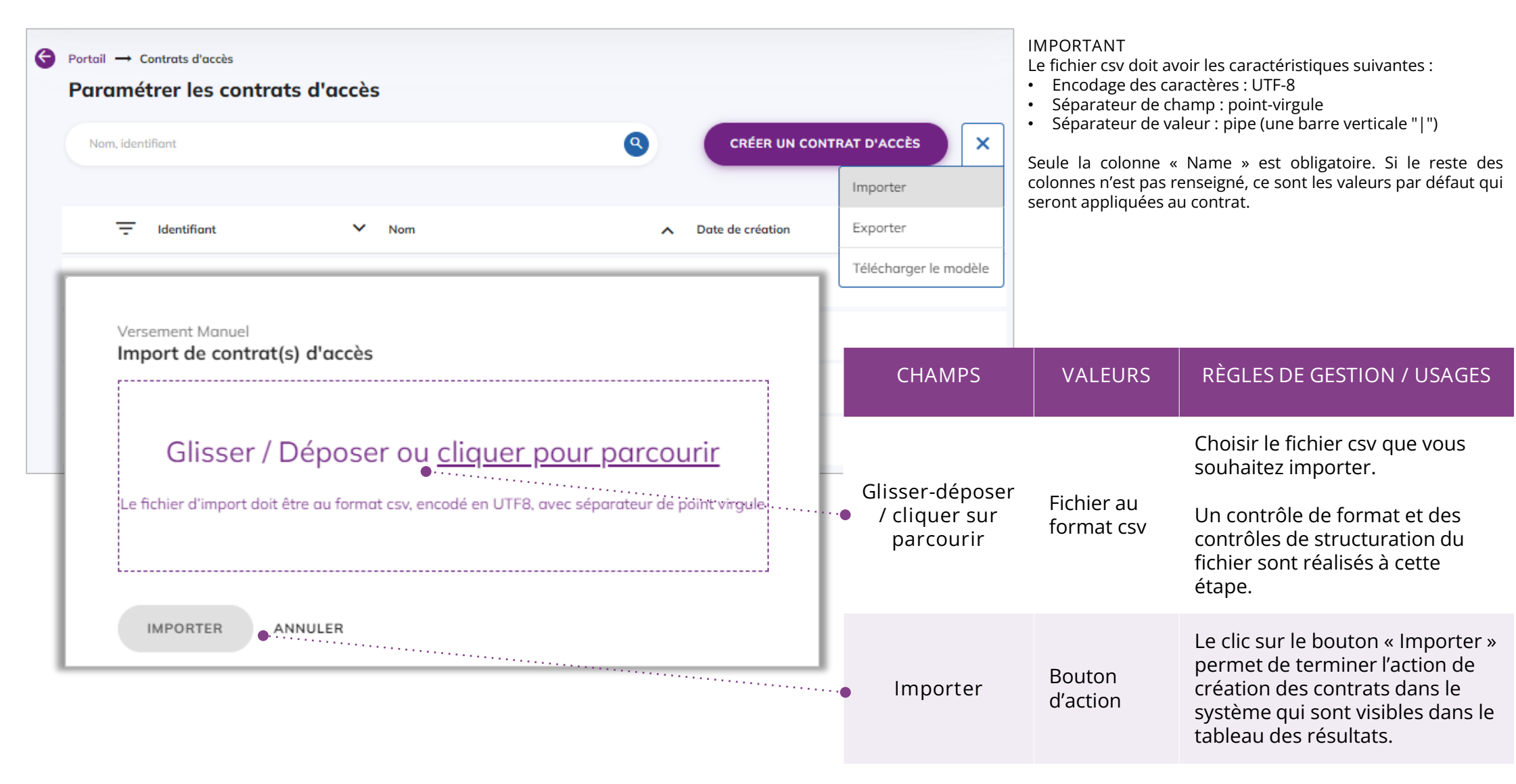

# Télécharger un modèle d'import

Afin de faciliter l'import de contrats d'accès, un exemple de fichier csv est disponible en cliquant, dans la liste d'actions secondaires, sur l'action « Télécharger le modèle ». La consultation et la modification du fichier peut être réalisée sous forme tabulaire au format bureautique (Excel, Calc, etc.) mais doit être converti au format CSV pour l'import dans le système.

Le fichier csv doit avoir les caractéristiques suivantes :

- Encodage des caractères : UTF-8
- Séparateur de champ : point-virgule
- Séparateur de valeur : pipe (une barre verticale "|")

Seule la colonne « Name » est obligatoire. Si le reste des colonnes n'est pas renseigné, ce sont les valeurs par défaut qui seront appliquées au contrat.

|                     | EN-TÊTE DE COLONNE     | RÈGLES DE GESTION / USAGES                                                                                                    |  |  |  |
|---------------------|------------------------|----------------------------------------------------------------------------------------------------|--|--|--|
|                     | Identifier             | ldentifiant du contrat<br>NB : A renseigner si la plateforme est paramétrée en mode<br>« maître », où le système génère les identifiants                                                            |  |  |  |
|                     | Name*                  | Nom du contrat (obligatoire)                                                                                                    |  |  |  |
|                     | Description            | Description détaillée du contrat                                                                                                    |  |  |  |
|                     | Status                 | Statut du contrat : INACTIVE (par défaut) / ACTIVE                                                                                                    |  |  |  |
|                     | WritingPermission      | Droits d'écriture : true / false (par défaut)                                                                                                    |  |  |  |
|                     | EveryOriginatingAgency | Tous les services producteurs : true (par défaut) / false                                                                                                    |  |  |  |
|                     | OriginatingAgencies    | Liste des services producteurs autorisés : identifiant du<br>ou des services producteurs séparés par un pipe " "<br>NB : A renseigner si la colonne "Tous les services<br>producteurs" est à false. |  |  |  |
| ×                   | EveryDataObjectVersion | Tous les usages : true (par défaut) / false                                                                                                    |  |  |  |
| dèle                | DataObjectVersion      | Liste des usages autorisés : PhysicalMaster, BinaryMaster,<br>Dissemination, Thumbnail ou TextContent<br>NB : A renseigner si la colonne "Tous les usages " est à false.                            |  |  |  |
|                     | RootUnits              | Liste des positions autorisées : identifiant technique du ou<br>des position(s) autorisée(s) séparée(s) par un pipe " "                                                                             |  |  |  |
|                     | ExcludedRootUnits      | Liste des positions exclues : identifiant technique du ou<br>des position(s) autorisée(s) séparée(s) par un pipe " "                                                                                |  |  |  |
|                     | AccessLog              | Journalisation des accès : INACTIVE (par défaut) / ACTIVE                                                                                                    |  |  |  |
| hm7stp <del>a</del> | RuleCategoryToFilter   | Liste des règles concernées par le filtrage : AccessRule,<br>DisseminationRule, ReuseRule, StorageRule, AppraisalRule,<br>ClassificationRule ou HoldRule (A séparer par un pipe"  " )               |  |  |  |
|                     | WritingRestrictedDesc  | Restriction de modifications aux métadonnées de<br>description : true / false (par défaut)<br>NB : Peut-être renseigné à « true » si la colonne "Tous les<br>senvices producteurs" est à « true »   |  |  |  |

|           | Contrats Finances    | Contrat pour accéder aux archive                | s Fin ACTIVE | false                | false                   |                                     | false                     | BinaryMaster   Diss | 1                              |      |
|-----------|----------------------|-------------------------------------------------|--------------|----------------------|-------------------------|-------------------------------------|---------------------------|---------------------|--------------------------------|------|
| lentifier | Name*<br>Contrats RH | Description<br>Contrat pour accéder aux archive | Status       | WritingPer<br>E true | nt EveryOrigint<br>true | OriginatingAgenci<br>IDServiceAgent | es EveryData<br>Serv+true | DataObjectVersion   | RootUnits<br>aeagaaaa2vhm7sto# | Rule |
| A         | В                    | с                                               | D            | E                    | F                       | G                                   | н                         | I                   | J                              |      |
|           |                      |                                                 |              |                      |                         |                                     |                           |                     |                                | Acce |
|           | •                    |                                                 |              |                      |                         |                                     |                           |                     |                                |      |
|           | AC-0                 | 00004                                           | Contrat Ca   | binet du min         | istre                   | :                                   | 20/03/2024                |                     |                                | Excl |
|           | • AC-0               | 00003                                           | Contrat Ac   | ces Full             |                         | :                                   | 20/03/2024                |                     |                                |      |
|           | • AC-0               | 00002                                           | Contrat Ac   | ces Logbook          |                         | :                                   | 20/03/2024                |                     |                                | Roo  |
|           | • AC-0               | 00001                                           | Contrat Ac   | ces Arbre            |                         | :                                   | 20/03/2024                | Téléche             | arger le modèle                |      |
|           | - Ident              | ifiant 🗸                                        | Nom          |                      |                         | ^ 1                                 | Date de création          | Export              | er                             | Dat  |
|           |                      |                                                 |              |                      |                         |                                     |                           | Import              | er                             |      |
|           | Nom, identifiant     |                                                 |              |                      |                         | ٩                                   | CRÉER UI                  | N CONTRAT D'AC      | cès X                          | Evei |

## Exporter la liste des contrats d'accès

Il est possible de télécharger la liste des contrats d'accès créés dans le système en cliquant, dans le bouton d'actions secondaires, sur l'action « Exporter »

Le fichier exporté est au format csv et peut être consulter sous forme tabulaire au format bureautique (Excel, Calc, etc.). NB : Le fichier exporté peut servir de modèle mais les contrats d'accès déjà créés dans le système ne doivent pas être réimportés.

| G | Portail → a<br>Paramé | Contrats d'accès<br>trer les contrats d'ac | ccès                |                             |            |                       |             |  |
|---|-----------------------|--------------------------------------------|---------------------|-----------------------------|------------|-----------------------|-------------|--|
|   | Nom, iden             | tifiant                                    |                     | ٩                           |            | CRÉER UN CONTR        | RAT D'ACCÈS |  |
|   |                       |                                            |                     |                             |            |                       | Importer    |  |
|   | Ŧ                     | Identifiant                                | ~                   | Nom                         | ^          | Date de création      | Exporter    |  |
|   | AC-000001             |                                            | Contrat Acces Arbre |                             | 20/03/2024 | Télécharger le modèle |             |  |
|   | •                     | AC-000002                                  |                     | Contrat Acces Logbook       |            | 20/03/2024            |             |  |
|   | •                     | • AC-000003                                |                     | Contrat Acces Full          |            | 20/03/2024            |             |  |
|   | •                     | AC-000004                                  |                     | Contrat Cabinet du ministre |            | 20/03/2024            |             |  |
|   |                       |                                            |                     |                             |            |                       |             |  |

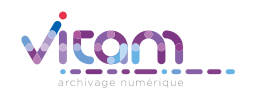

#### Programme Vitam

47 rue de la Chapelle, 75018 Paris – France Tél. : +33 (0)1 86 69 60 03

www.programmevitam.fr

https://twitter.com/@ProgVitam https://www.linkedin.com/grps/Programme-Vitam

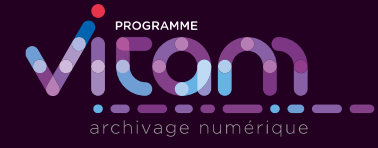